- Students need to link their iClicker Reef accounts to your course.
- Students use the same **iClicker Sync** app in Canvas.
- Students only need to follow these steps one time for each iClicker course in which they are participating.

1. Click the iClicker Sync option in the side menu of your Canvas course

• If this is the first time you have ever clicked **iClicker Sync**, you will see a message informing you that you need to link your iClicker Reef account. Students should create a new Reef account if necessary. Only for students who have never before used Reef.

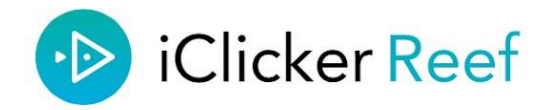

Sign in to iClicker Reef to link your account to Canvas

Use the button below to link your accounts. Don't create a new Reef account unless you've never had one.

Launch iClicker Reef

• Returning students will see a message that their iClicker Reef account is linked, as well as an option to unlink the account if they made a mistake.

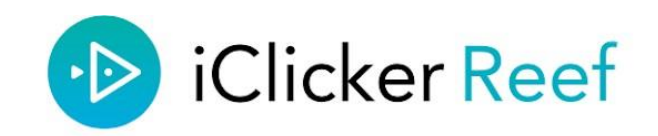

Your iClicker Reef account is linked!

Launch iClicker Reef

**Unlink Account** 

If a you accidentally link the incorrect iClicker Reef account, you can unlink your account using the option on this page. This will unlink the account for all your Canvas courses. Students can only have one iClicker Reef identity associated with their Canvas account.

## 2. Students must click the Launch iClicker Reef button and successfully sign in to Reef to complete grade sync set-up for your course

Returning students will be automatically signed in to their accounts without having to enter their email and password. Your iClicker Cloud course will also be added to their Reef account if they have not already joined it.